## MORTHWESTERN STATE

## Grade Aggregation

## Changing the Gradebook Aggregation—Weighted/Natural

| Log in to Moodle and navigate to the                                   |                         |             |                 |  |  |  |  |
|------------------------------------------------------------------------|-------------------------|-------------|-----------------|--|--|--|--|
| course.                                                                | *C                      |             |                 |  |  |  |  |
| Click on Course Management.                                            | Course Management       | 9           | ⊴Gradebook      |  |  |  |  |
|                                                                        | Gradebook               |             |                 |  |  |  |  |
| Under Course Settings, choose Gradebo                                  | User Report             |             |                 |  |  |  |  |
|                                                                        |                         |             | Gradebook setup |  |  |  |  |
| Once in Gradebook Setup, the Status column will let you know what type |                         |             |                 |  |  |  |  |
| of aggregation is set for the course and                               | if "Evoludo Empty Grado | c" ic turno | 4               |  |  |  |  |

of aggregation is set for the course and if "Exclude Empty Grades" is turned on. "Natural" means total points divided by total points possible. "Exclude Empty Grades" means that if no grade is entered for a student, Moodle will not count the grade item toward the student's Course Total.

| Gradebook setup ~     |           |           |                    | Add ~       |
|-----------------------|-----------|-----------|--------------------|-------------|
| Name                  | Weights 🔞 | Max grade | Status             | Actions     |
| Moodle.Workshop.Class |           |           | Natural Exclude en | npty grades |

If change is needed, click the three dots, and choose "Edit Category."

To change the aggregation, use the Aggregation drop down menu and select Weighted Mean of Grades.

Save changes.

A weighted gradebook will have a course total of 100.

| Edit category   |   |                                 | ×  |
|-----------------|---|---------------------------------|----|
| Category name   |   |                                 |    |
| Aggregation     | 3 | Natural 🗘                       |    |
|                 |   | Z Exclude empty grades 🕑        |    |
|                 |   | Include outcomes in aggregation |    |
| Drop the lowest | ? | 0                               |    |
|                 |   | 🗆 Hidden 👔                      |    |
|                 |   | Locked                          |    |
| Show more       |   |                                 |    |
|                 |   |                                 |    |
|                 |   | Cancel Sav                      | re |

## Weighted Mean of Grades—Setting Weights

After changing the aggregation to weighted mean of grades, you will need to set the weights for the grade items and/or grade categories. You will just type in the number in the Weight column that represents the percentage that grade item or category is towards the Course Total. Just be sure the weights add up to 100, as Moodle will not inform that they do.

Note: It is okay to have grade items not inside of a category. Categories should only be used when you need to group several grade items together.

Also, you don't need to change the aggregation of a category into weighted mean of grades if everything in the category is of equal value. Leaving the aggregation of a category as Natural is perfectly fine.

Once the weights are entered, click Save.

| Name                                                                                                    | Weights | Max grade | Status                                       |
|----------------------------------------------------------------------------------------------------|---------|-----------|----------------------------------------------|
| 202510.NURA.1160.04I - METHODS MEDICATION DOSAGE CALC                                                                                                    |         |           | Weighted mean of grades Exclude empty grades |
| 🗆 🧹 🗘 Quizzes                                                                                                    | 20.0    |           | (Natural) (Exclude empty grades)             |
| C <b>t</b> Quiz 4                                                                                                    | 25.0 %  | 100.00    |                                              |
| C I Quiz 1                                                                                                    | 25.0 %  | 100.00    |                                              |
| C <b>t</b> Quiz 2                                                                                                    | 25.0 %  | 100.00    |                                              |
| C <b>1</b> Quiz 3                                                                                                    | 25.0 %  | 100.00    |                                              |
| ∑ Quizzes total                                                                                                    |         | 400.00    |                                              |
| ATI Submissions                                                                                                    | 8.0     |           | Natural Exclude empty grades                 |
| t      ASSIGNMENT     Week 1: ATI Modules                                                                                                    | 25.0 %  | 100.00    |                                              |
| t      t      ASSIGNMENT     Week 2: ATI Modules                                                                                                    | 25.0 %  | 100.00    |                                              |
| t      ASSIGNMENT     Week 4: ATI Modules                                                                                                    | 25.0 %  | 100.00    | 8                                            |
| t      t      ASSIGNMENT     Week 6 ATI Modules                                                                                                    | 25.0 %  | 100.00    | 8                                            |
| Σ AGREGATION<br>ATI Submissions total                                                                                                    |         | 400.00    |                                              |
| ASSIGNMENT     Exam 1                                                                                                    | 20.0    | 100.00    |                                              |
| ASSIGNMENT Exam 2                                                                                                    | 20.0    | 100.00    |                                              |
| transaction     transaction     transacti | 12.0    | 100.00    |                                              |
| ASSIGNMENT<br>Exam 4                                                                                                    | 20.0    | 100.00    |                                              |
| ASSIGNMENT     Resource Packet Signature Page                                                                                                    |         | -         | 8                                            |
| $ar{\mathcal{X}}$ AGGREGATION Course total                                                                                                    |         | 100.00    |                                              |